<u>
PowerPoint設計與應用技び</u>

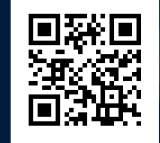

### http://bit.ly/PPT-design

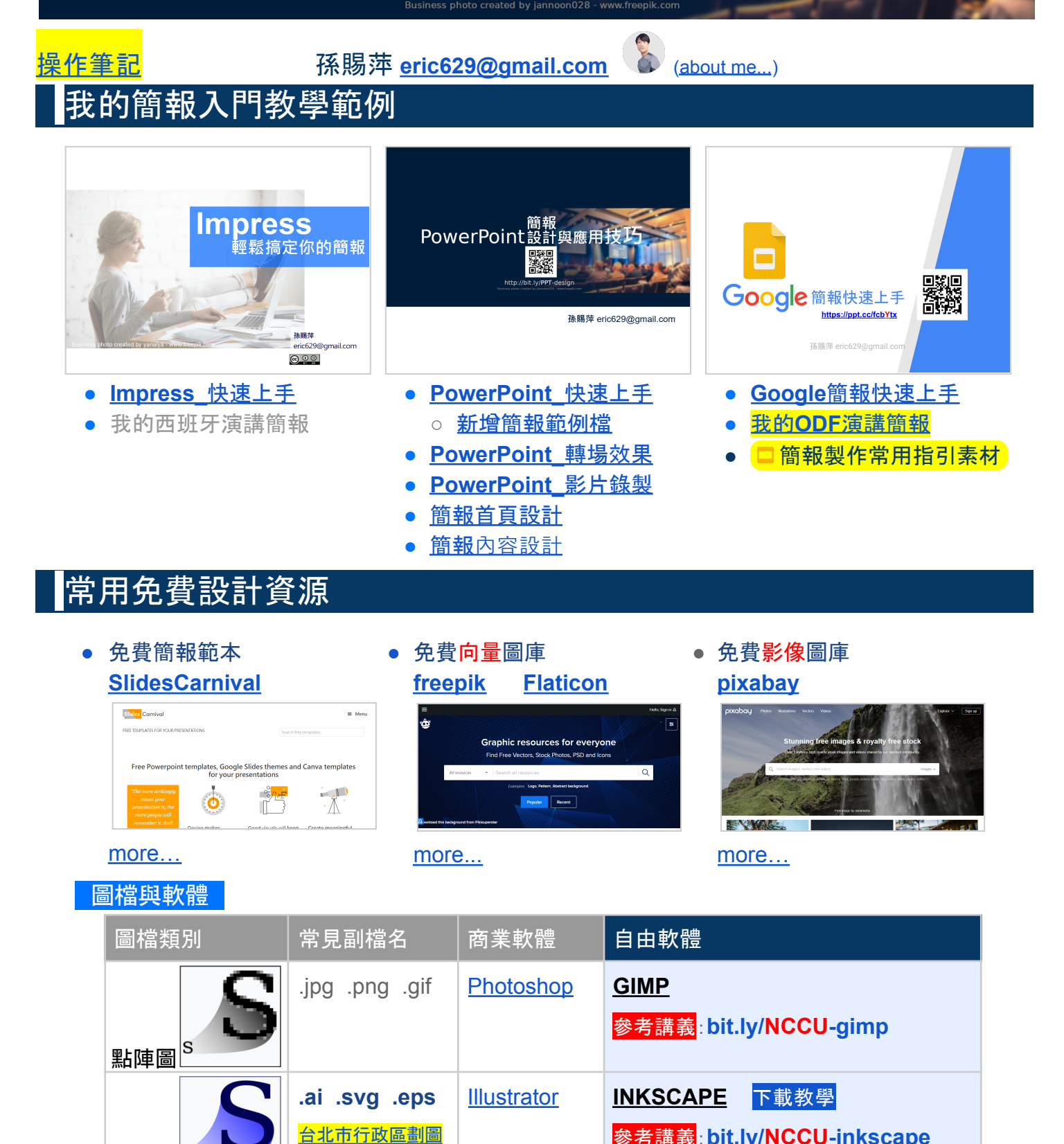

地圖示範

S

向量圖

參考講義: bit.ly/NCCU-inkscape

# 常用簡報設計輔助軟體

- 簡報製作螢幕擷取軟體
  - Windows鍵+ Shift + S
- 簡報播放畫筆工具

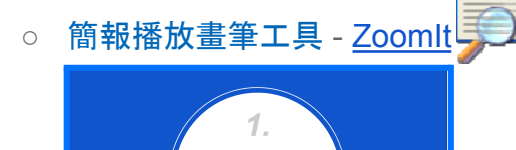

▶載 Zoomit

○ Zoomit操作說明

| <b>5</b> |                                                                                                    |                                                                                                    | 1.9                                      |
|----------|----------------------------------------------------------------------------------------------------|----------------------------------------------------------------------------------------------------|------------------------------------------|
|          | Zoonik - Sysintematic www.sysintematic.com X                                                                                                    | Ctrl+1 結束按 Esc                                                                                                    | . /. 10 ×.                               |
| Zouikee  | Comparing a parts with a memory of parts and a memory of parts and a memory of parts and a memory of the memory of the memo | (用計量指導:使下謝量激編或上下離可歸故<br>(配一下面面地面的定面音強人形成面積等)<br>Sinth → 面直線<br>Ctit → 面面線<br>Ctit +Sint → 面影所<br>T → 打字<br>Ctit + Sint → 面影所<br>T → 打字<br>Ctit + Sint → 面別所<br>可 → 目字<br>Ctit + Sint → 面別所 | 登苑)<br>Ctrl<br>来記記稿<br>上下清約<br>可<br>編記編編 |

• 簡報製作圖形設計軟體

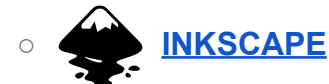

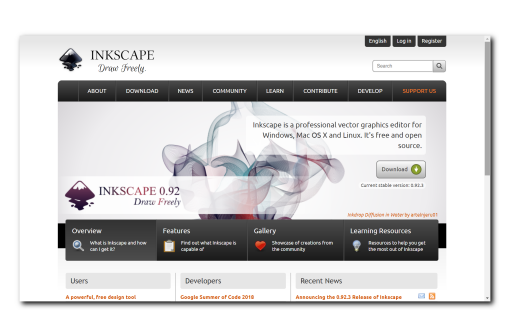

- 参考講義: bit.ly/NCCU-inkscape
- Inkscape 關鍵**3** 招
  - 縮放檢視畫面 (Ctrl + 滾輪上下滾動)
     解散群組 (滑鼠右鍵)
     複製 (Ctrl +C)

做簡報免費資源

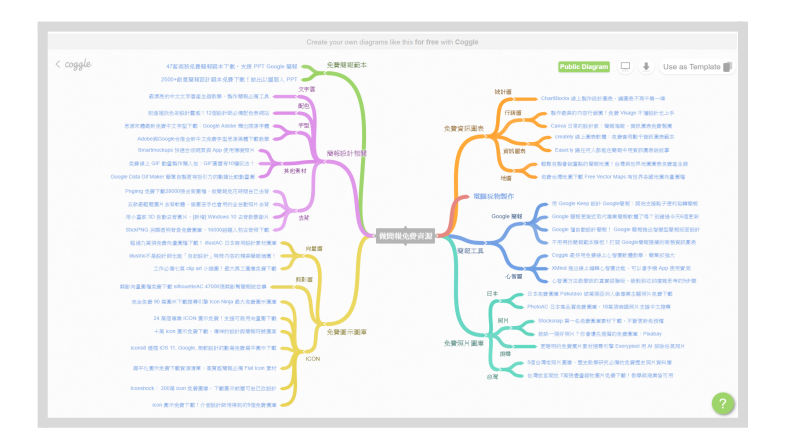

### 配色應用

- 好設計師必懂的配色方式:色調調和、對比配色!
- 激發你的設計靈感!! 讓人愛不釋手的101組配色方案

#### 字型應用

- <u>變更 PowerPoint 中的預設字型</u>
- <u>變更簡報中的字型</u>
- ■字型下載與安裝
- 超過20種+免費商用中文開源字體下載,讓你放心創作!
- Adobe與Google聯手推出新數位字體:思源黑體,中日韓多國語系
- <u>王漢宗 48 套自由字型</u>

## 簡報製作前的構思

## • 你要完成的是一份什麼樣的簡報?

- 美美的簡報?
- 達到簡報目的的簡報?

# ● 你想講的 → 簡報 → 聽眾聽進去的?

- 你想講的?
- 聽眾想聽的?
- 最後聽眾真正聽進去的是否真的有對到?

| 老闆怎麼想                                   | 觀眾怎麼想                                     |
|-----------------------------------------|-------------------------------------------|
| 今天有什麼事要報告?(議程)                          | 今天的主題在談什麼?(議程)                            |
| 現在講到哪裡了?(流程)                            | 現在講到哪裡了?(流程)                              |
| 到底在講什麼?(重點)                             | 到底在講什麼?(重點)                               |
| <b>然後呢?(</b> 結論)                        | <b>然後呢?(</b> 結論)                          |
| 這個資料哪裡來的?<br>顏色不要做的花花綠綠的?<br>動畫不要飛來飛去的! | 這個資料連結在哪裡?<br>這個顏色代表什麼意思?<br>動畫好炫? 動畫好尷尬? |

### ● 簡報設計流程-錯誤的開始

- 沒搞清楚簡報的目的與受眾
- 一開始花太多時間美化簡報

### 簡報設計流程-你可以這麼開始

- 確認目的
  - 為什麼要做這份簡報?
  - 簡報之後你希望得到什麼樣的結果?
  - 你想做出什麼樣的簡報來達到做這一份簡報的目的?

### ○ 擬定策略

- 你想做出什麼樣的簡報來達到做這一份簡報的目的?
- 你對這一份簡報的初步想像?
- 組織內容(資訊面-簡報內容佈局)
  - 如何實現你所擬定的策略
    - 心法:點-線-面-空間-時間
    - 技法:
- 提昇質感(視覺面-投影片美化)

### • 投影片製作的順序

- 關鍵投影片先做
- 串場投影片後做
- 補充資料有空再做

## ● <mark>動畫</mark>製作的目的

- 讓觀眾看懂先看哪裡再看哪裡
- 讓觀眾看出重點在哪裡
- <u>動畫</u>製作的重點
  - 方向
  - 順序
  - 區隔
  - 強調
- 動畫製作的技巧
  - 利用轉場做動畫
    - 複製 + 刪去
    - 放大+透明
  - 利用動畫做動畫
    - 進入
    - 離開
    - 路徑